### Hands On With ROS Class 2: Understanding the ROS Subscriber

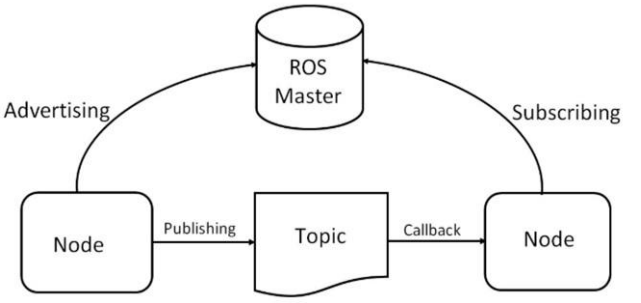

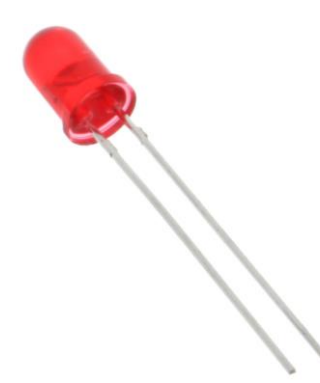

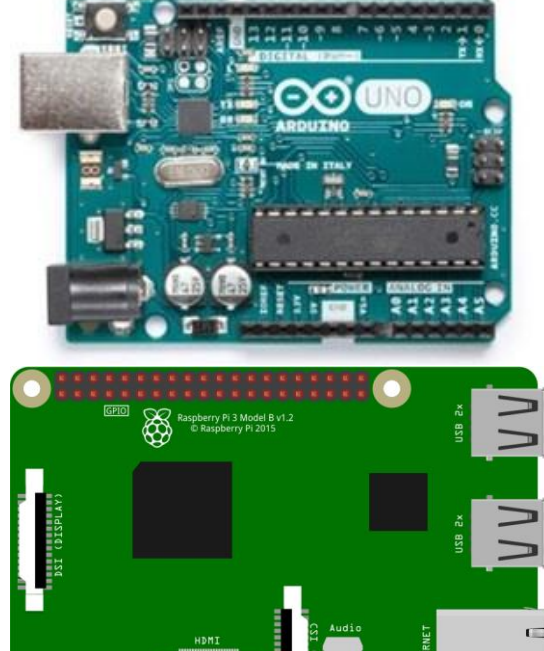

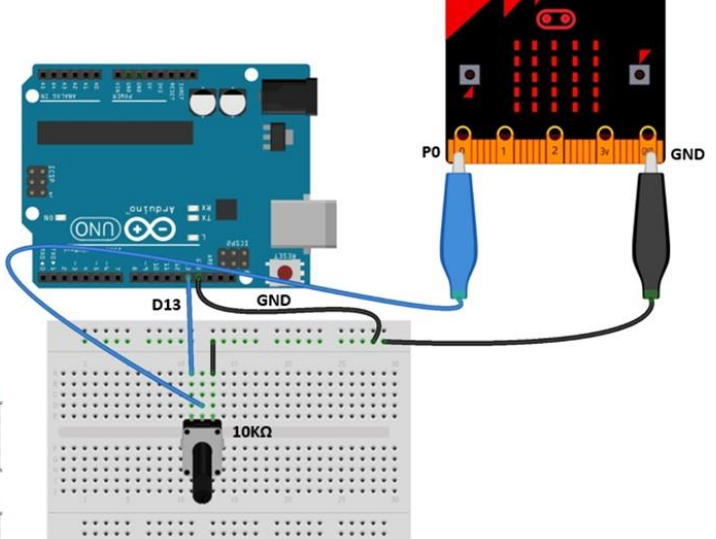

FDI

### March 24, 2020 Don Wilcher

Presented by:

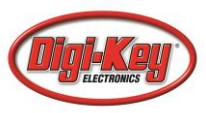

### Class 3: Understanding the ROS Subscriber

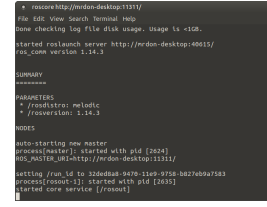

#### Agenda

- Diving into the ROS Subscriber
- Creating a LED Blink Circuit
  a) LED Blink Electrical Wiring Diagram
  b) LED Blink Circuit Schematic Diagram
  c) Attaching a Raspberry Pi 3 to an Arduino Uno
- Lab Project: Blinking a LED with ROS

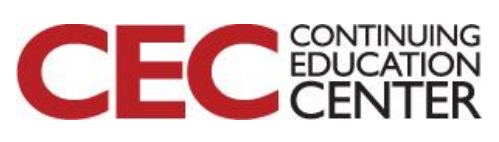

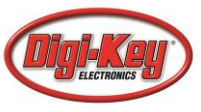

# reacerbity//webs/dedup/131// ● fit Uve Such Immai mép ettic Uve Such Immai mép ettic Uve Such Immai mép ettic Uve Such Immai nép ettic Uve Such Immai nép ettic Uve Suc

# Diving into a ROS Subscriber

## **Definition/Explanation: Subscriber** – A message that is received by a node or topic within a ROS system.

Characteristics of a Subscriber include:

- a) A node that reads data from a topic
- b) Can get access to a connection header
- c) Includes debugging information like
  - i. who sent the message
  - ii. whether or not a message was latched
  - iii. Callback

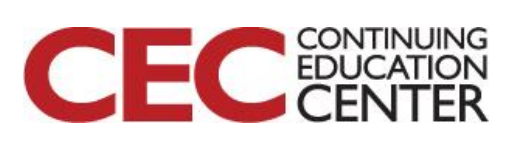

Presented by:

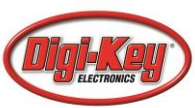

## Diving into a ROS Subscriber...

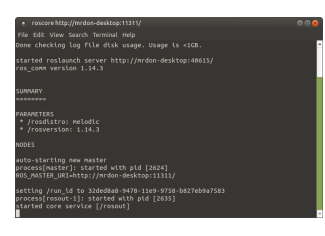

### **Definition/Explanation:**

**Connection Header** – A Transfer/Transmission Control Protocol (TCP) method of sending and receiving multiple requests/responses through a single connection.

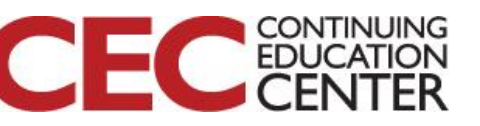

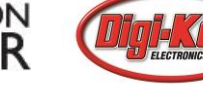

## **Diving into a ROS Subscriber...**

#### How Do We Subscribe to a Topic?

**Toggling an Output State** ROS Master Advertising Subscribing Publishing Callback Topic Node Node (Data) message: **Debugging Information:** Toggle a)who sent the message

b)whether or not a message was latched

Wilcher, D. (2019). ROS 101: An intro to the robot operating system. Retrieved from https://www.designnews.com/gadget-freak/ros-101-intro-robot-operating-system/107053141061075

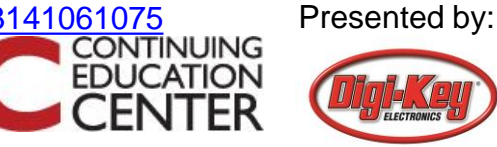

#### **Question 1**

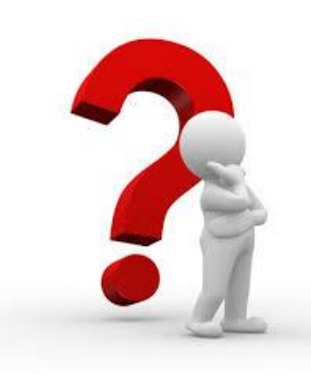

#### **Define Subscriber.**

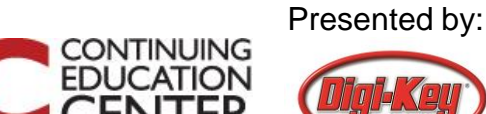

## **Diving into a ROS Subscriber...**

#### How Do We Subscribe to a Topic?

# The *Blink* rosserial sketch provides the messages using a header file.

#### #include<std\_msgs/Empty.h>

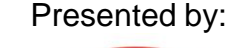

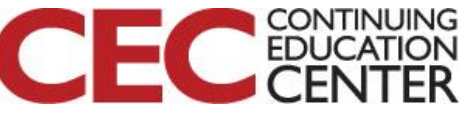

#### Dividing into a ROS Subscriber... How Do We Subscribe to a Topic?

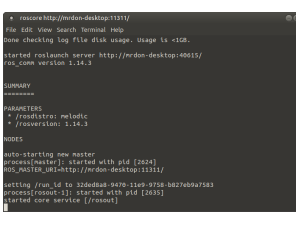

Go to the documentation of this file.

Empty.h

00001 /\* Auto-generated by genmsg\_cpp for file /tmp/buildd/ros-electric-ros-comm-1.6.7/debian/ros-electric-ros-comm/opt/ros/electric/stacks/ros\_comm/messages/std\_msgs/Empty.msg \*/ 00002 #ifndef STD\_MSGS\_MESSAGE\_EMPTY\_H 00003 #define STD\_MSGS\_MESSAGE\_EMPTY\_H 00004 #include <string> 00005 #include <vector> 00006 #include <map> 00007 #include <ostream> 00008 #include "ros/serialization.h" 00009 #include "ros/builtin\_message\_traits.h" 00010 #include "ros/message\_operations.h" 00011 #include "ros/time.h" 00012 00013 #include "ros/macros.h" 00014 00015 #include "ros/assert.h" 00016 00017 00018 namespace std msgs 00019 { 00020 template <class ContainerAllocator> 00021 struct Empty\_ { 00022 typedef Empty <ContainerAllocator> Type; 00023 00024 Empty\_() 00025 -{ 00026 } 00027 00028 Empty\_(const ContainerAllocator& \_alloc) 00029 { 00030 - } 00031 00032 00033 private: 00034 static const char\* \_\_s\_getDataType\_() { return "std\_msgs/Empty"; } 00035 public: 00036 ROS\_DEPRECATED static const std::string \_\_s\_getDataType() { return \_\_s\_getDataType\_(); } 00037 00038 ROS\_DEPRECATED const std::string \_\_getDataType() const { return \_\_s\_getDataType\_(); } 00039 00040 private: 00041 static const char\* \_\_s\_getMD5Sum\_() { return "d41d8cd98f00b204e9800998ecf8427e"; } 00042 nublic: 00043 ROS\_DEPRECATED static const std::string \_\_s\_getMD5Sum() { return \_\_s\_getMD5Sum\_(); } 00044 ROS DEPRECATED const std::string getMD5Sum() const { return s getMD5Sum (); } 00045

#### http://docs.ros.org/electric/api/std\_msgs/html/Empty\_8h\_source.html

Presented by:

CONTINUING

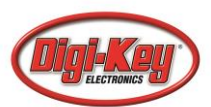

#### **Diving into a ROS Subscriber... How Do We Subscribe to a Topic?** #include<std\_msgs/Empty.h>

```
00017
00018 namespace std msgs
00019 {
00020 template <class ContainerAllocator>
00021 struct Empty_ {
00022 typedef Empty <ContainerAllocator> Type;
00023
        Empty ()
00024
                              Message
00025 {
       - }
00026
00027
        Empty (const ContainerAllocator& alloc)
00028
00029
        £
00030
        3
```

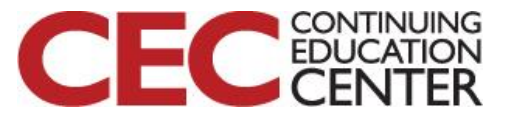

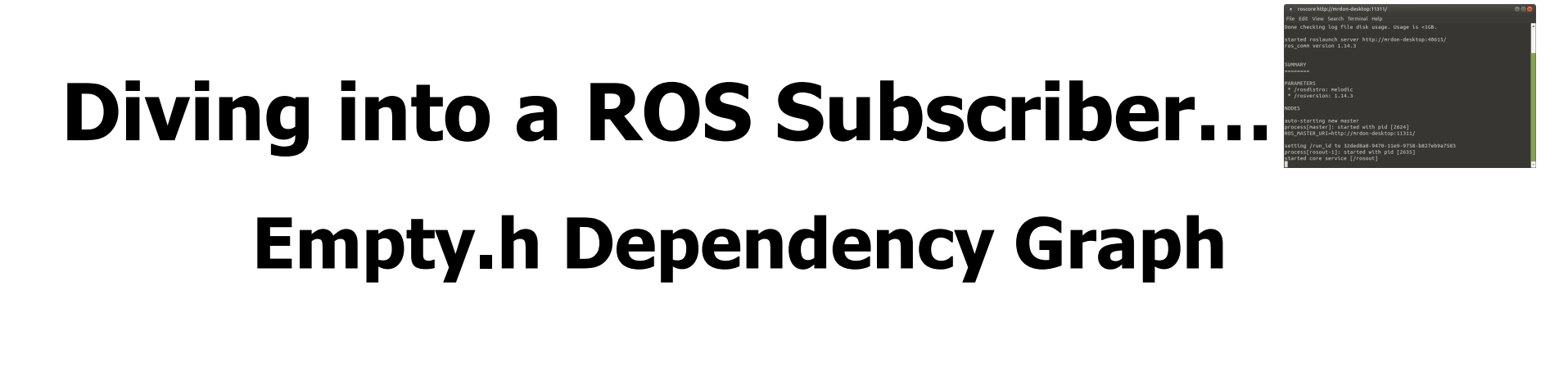

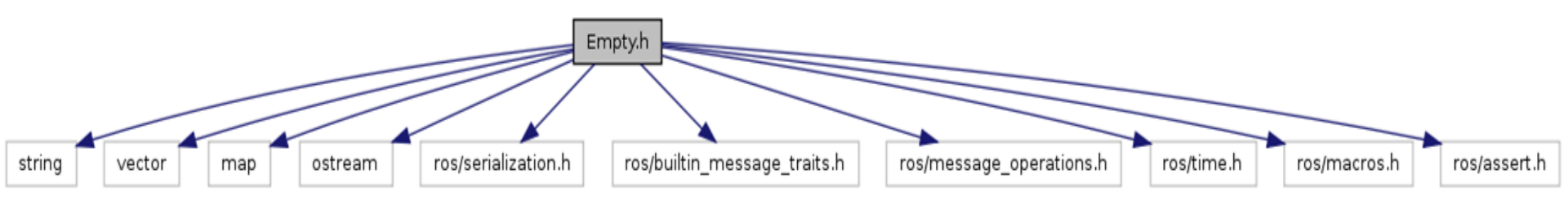

http://docs.ros.org/electric/api/std\_msgs/html/Empty\_8h\_source.html

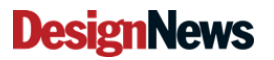

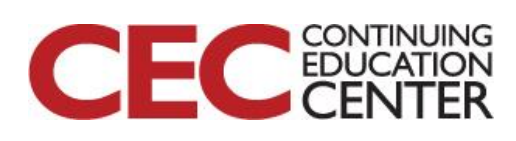

## **Question 2**

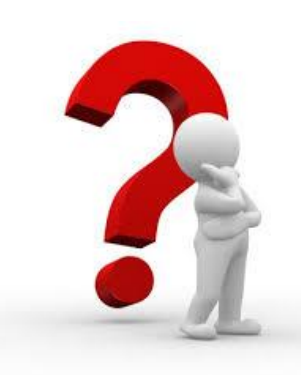

### Empty.h Dependency Graph connects with 9 header files? a) False b) True

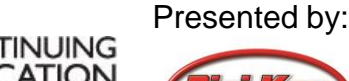

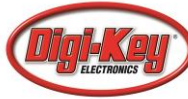

fét vin send: humani még eketing lig filt kangapi. Nange La etdi. (tel railanda barow http://orden.deaktgo:0801/ game wardina isto.) NAM merecenter (reservice) reservices setting and antiper setting setting and antiper setting setting and antiper setting setting and antiper setting setting and antiper setting setting and antiper setting setting and antiper setting setting and antiper setting setting and antiper setting setting and antiper setting setting and antiper setting setting and antiper setting setting and antiper setting setting and antiper setting setting antiper setting setting and antiper setting setting antiper setting setting and antiper setting setting and antiper setting setting and antiper setting setting and antiper setting setting and antiper setting setting and antiper setting setting antiper setting setting sett

### Concept

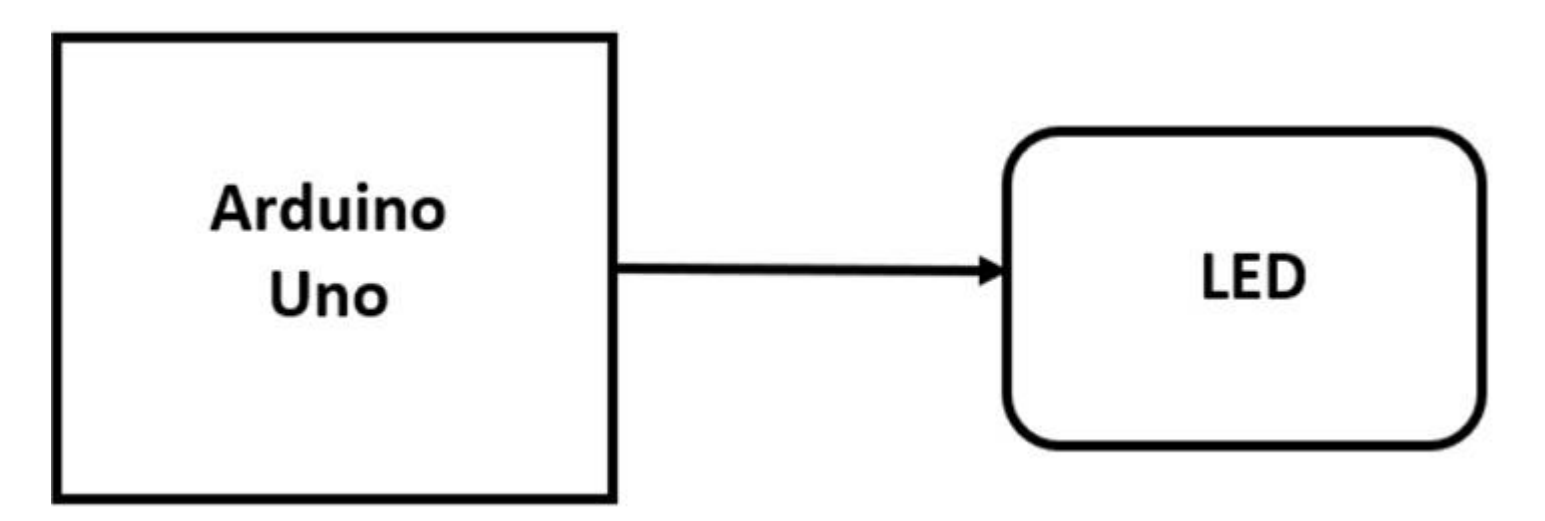

#### LED Blink Circuit Block Diagram

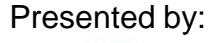

CONTINUING

ED

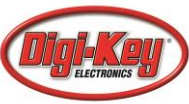

. DDS to-starting new naster corss[masker]: started with pid [2024] S.NGTBQ.UB-http://nrdon-desktop:11511/ Itting /rum\_id to 32dedams-htm-100-0788-ba27ebba7883 oress[rosour]: 11: started with Ind [2018]

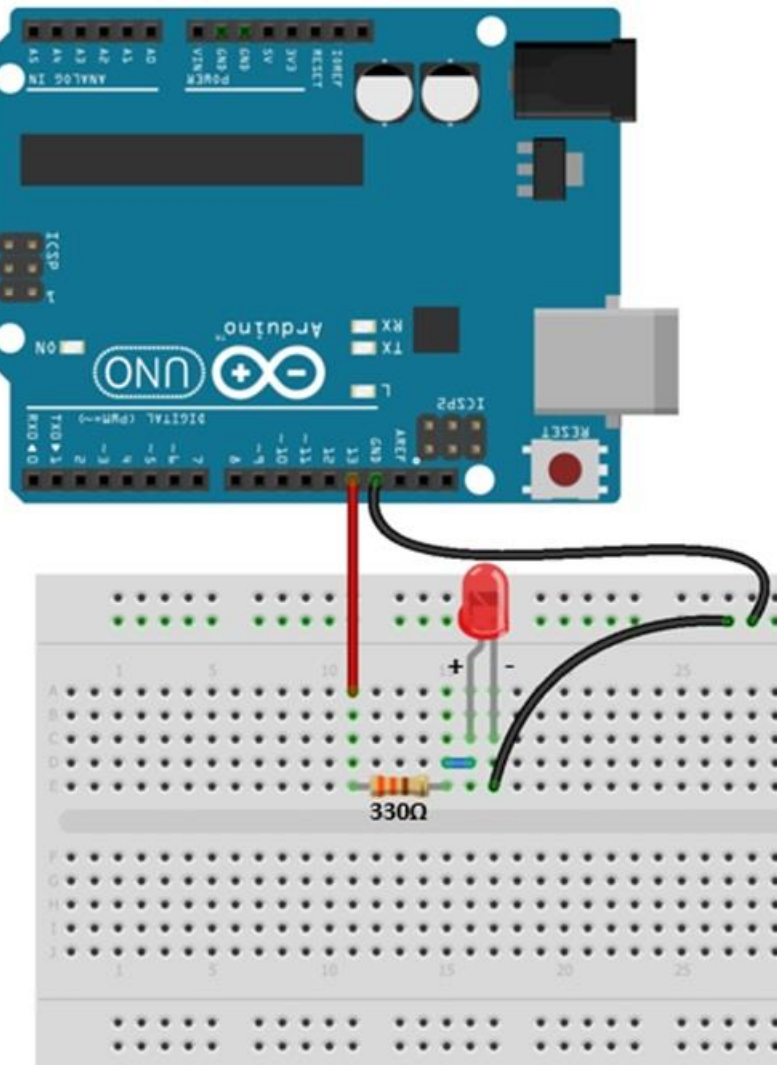

#### LED Blink Electrical Wiring Diagram

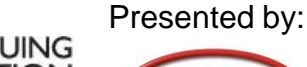

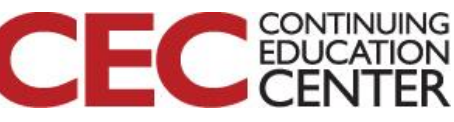

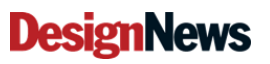

Dom checking Ug (TL) drik ways, Usage L = 152. tarter drimbus Asever http://widow.deiking=48031/ tarter drimbus Asever http://widow.deiking=48031/ drimbus drimbus \*/rowstrimbus \*/rowstrimbus nots utotstring own master processionation [lister] processionation [lister] processionation [lis

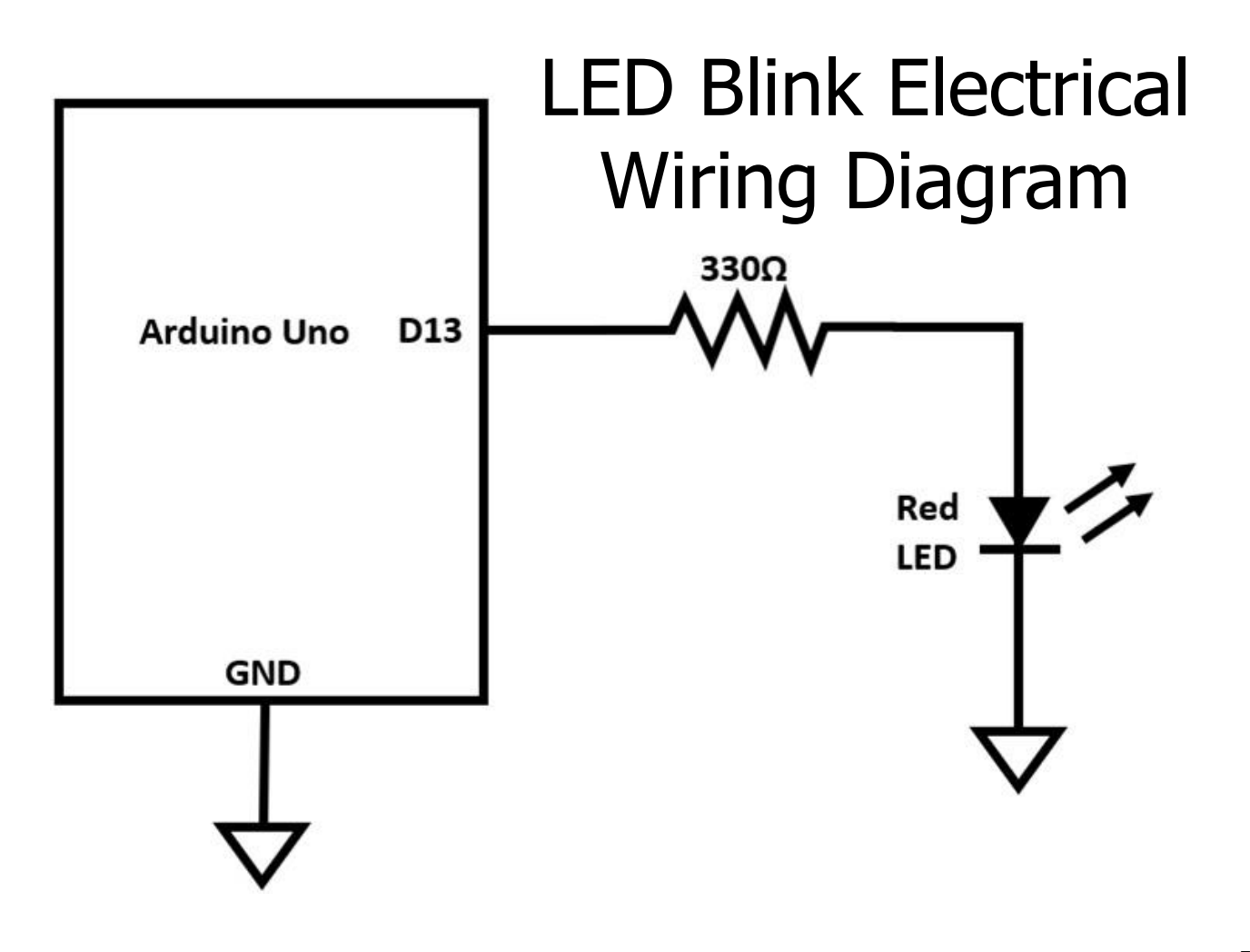

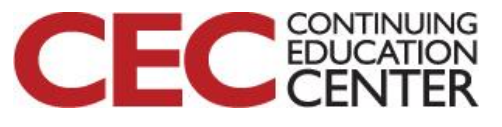

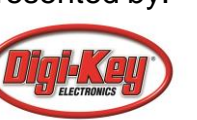

NODES auto-starting new naster processinater): started with pid [2024] MO2\_NASTER\_MULTOP://MOAn-GekKegs11331/ setting /rou\_fit or 2idedsas-Veroize-978s-b827eb9a7683 processicrosout-1]: started with pid [2635] givened core service [froaut]

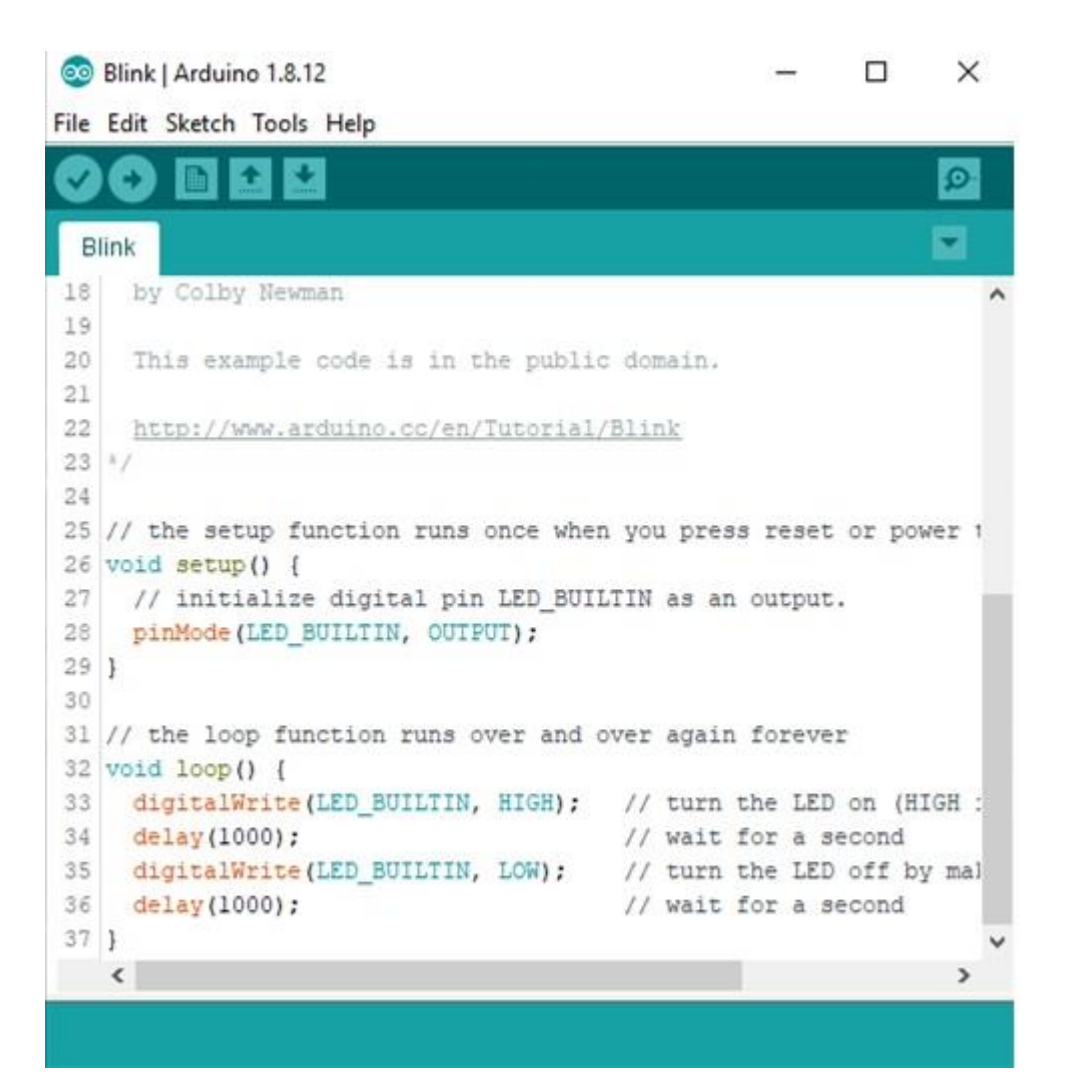

#### Use the Blink Code to test circuit!

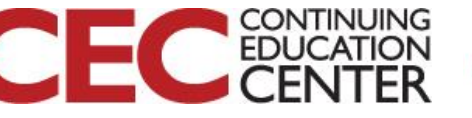

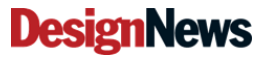

# Section of Code that controls the flash rate of the LED

// the loop function runs over and over again forever void loop() { digitalWrite(LED\_BUILTIN, HIGH); // turn the LED on (HIGH is the voltage level) delay(1000); // wait for a second digitalWrite(LED\_BUILTIN, LOW); // turn the LED off by making the voltage LOW delay(1000); // wait for a second

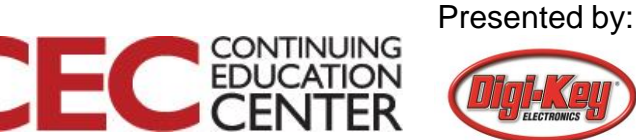

## **Question 3**

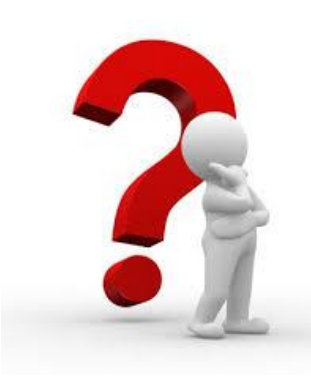

# In slide 16, rewrite the code to invert the flash rate of the LED.

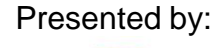

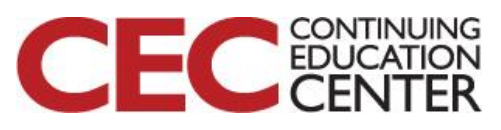

#### Lab Project: Blinking a LED with ROS

ons: voo-starling new mester roomsingastor): started with pid [2024] 05 "NoTRO\_UNIChttp://mdom.deittp:II31/ 05 "NoTRO\_UNIChtp://mdom.deittp:II31/ started core service [/roomsil] rieted core service [/roomsil]

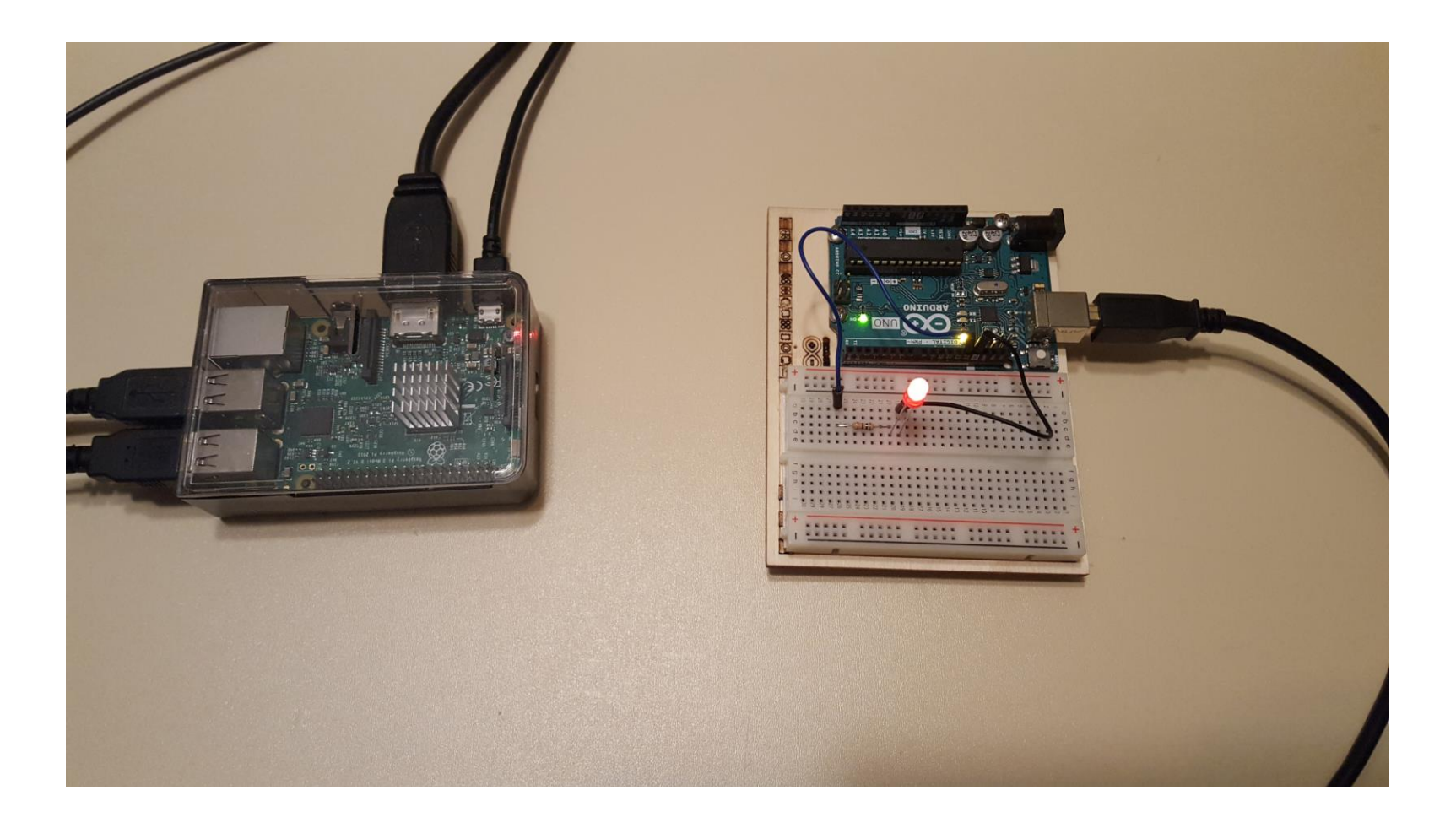

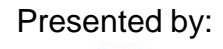

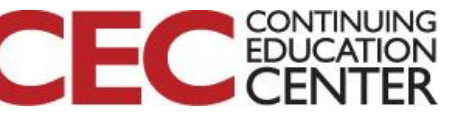

Lab Project: Monitoring External Trigger Devices with ROS

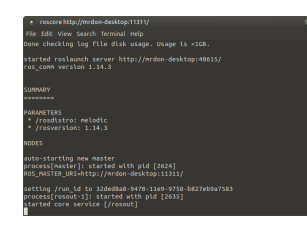

#### Lab Objectives:

- Learn how attach a Raspberry Pi to an Arduino.
- Learn how to communicate with a ROS node.
- Learn how to subscribe a Toggle message from a topic to blink a LED.
- Learn how to blink a LED the binary message using the ROS *pub std\_msgs/Empty* topic command.

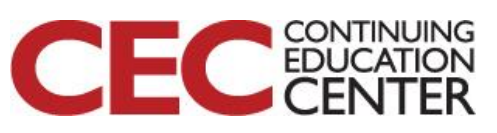

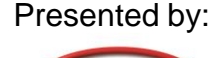

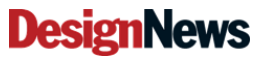

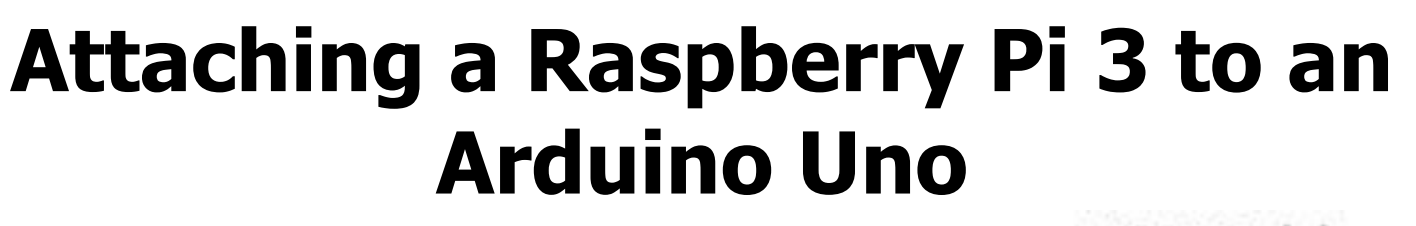

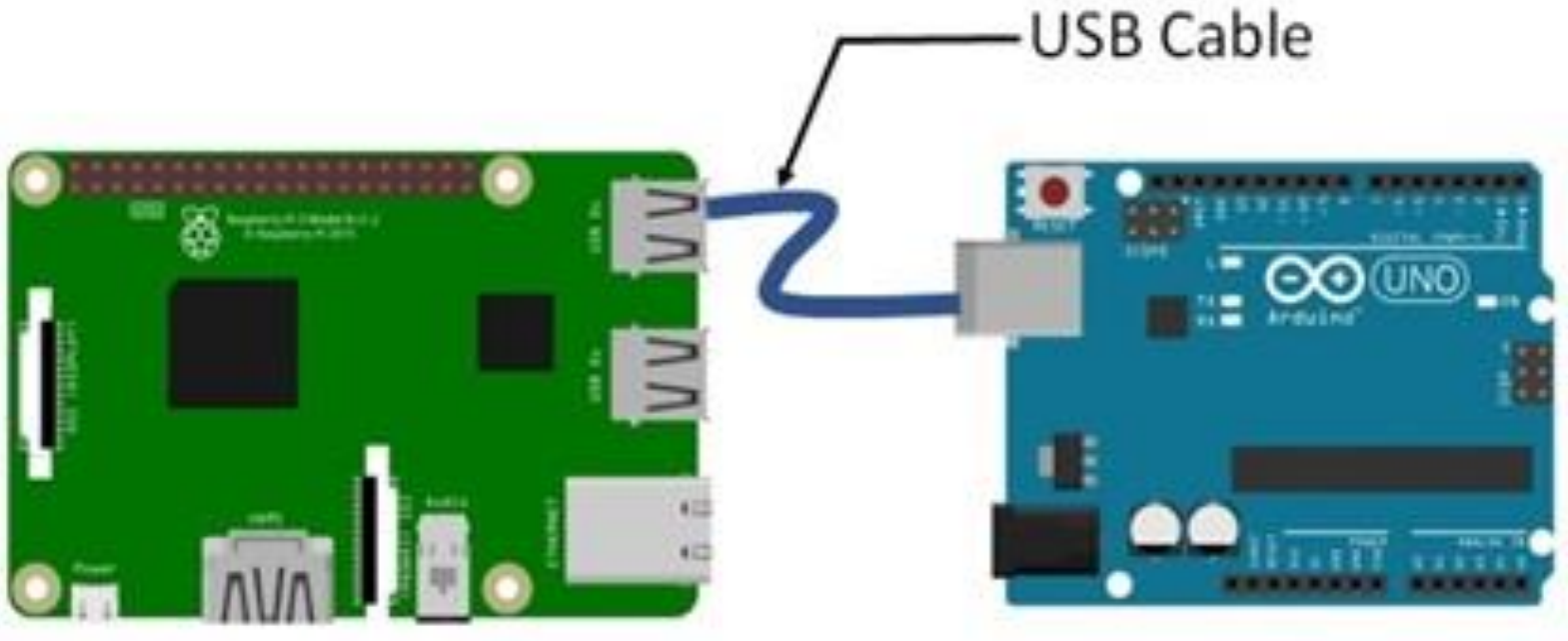

Serial communication between the RPi3 and an Arduino Uno.

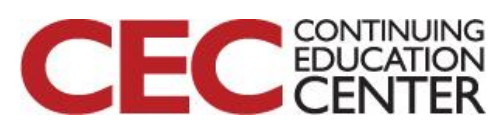

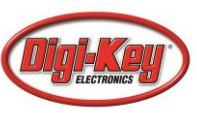

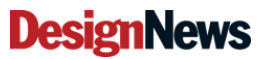

# How to attach a Raspberry Pi to an

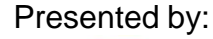

CONTINUING EDUCATION

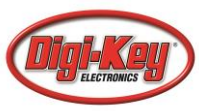

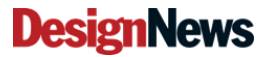

# How to attach a Raspberry Pi to an Arduino?

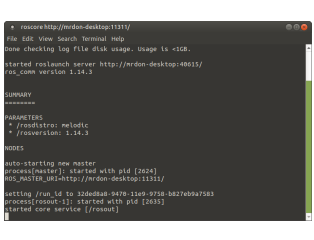

Open a linux terminal: At the prompt type: roscore.

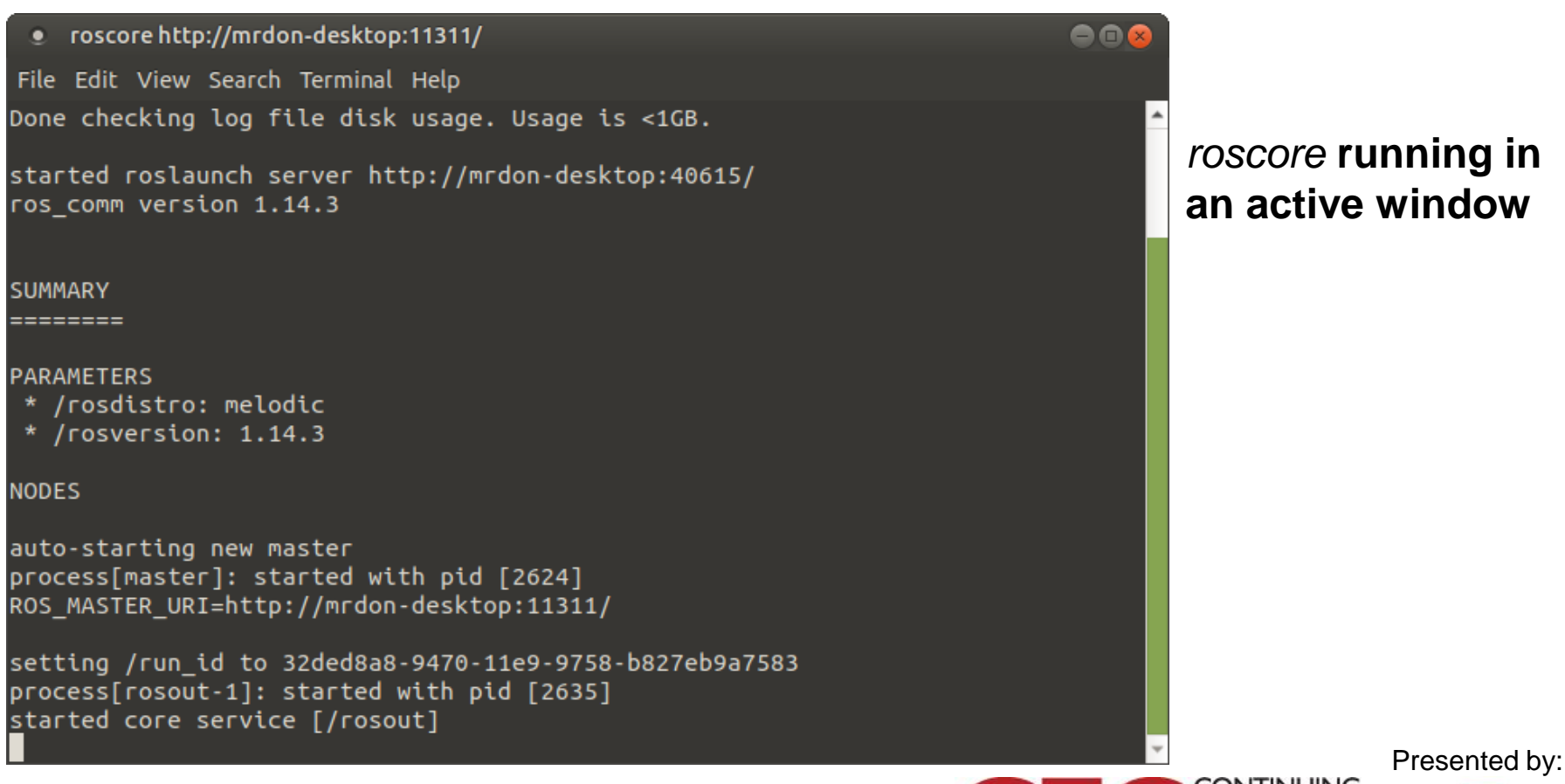

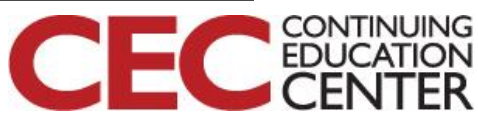

# How to communicate with a ROS node?...

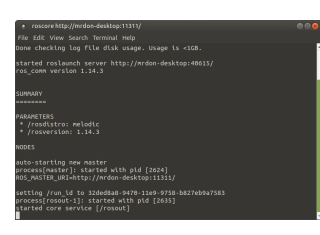

To run the rosserial client application for communicating with the attached Arduino Uno, open a new window and type the following *ros\_lib* command after the prompt.

\$ rosrun rosserial\_python serial\_node.py /dev/serial port.

Note: *serial port* is the communication port used on the Arduino Uno to talk to the Raspberry Pi.

For example: ttyACM0 is the Arduino Uno's serial port to communicate with the Raspberry Pi.

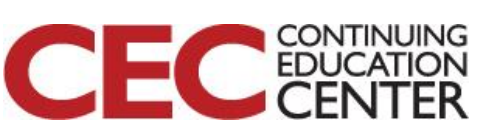

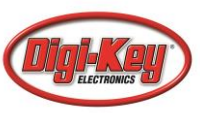

# How to communicate with a ROS node?

e dat two Sacoh Torond Help webschaft lag filt fall susper tasget to state. Fred rational susper tasget tasget tasget webschaft tasget webschaft fall susper tasget fredstates melater (resulting states) for states melater (resulting states) des Satoring for exame Satoring for exame Satoring for exame (states) Satoring for exame (states) Satoring for exame (states) (states) (s

#### Open linux terminal: rosrun rosserial\_python running

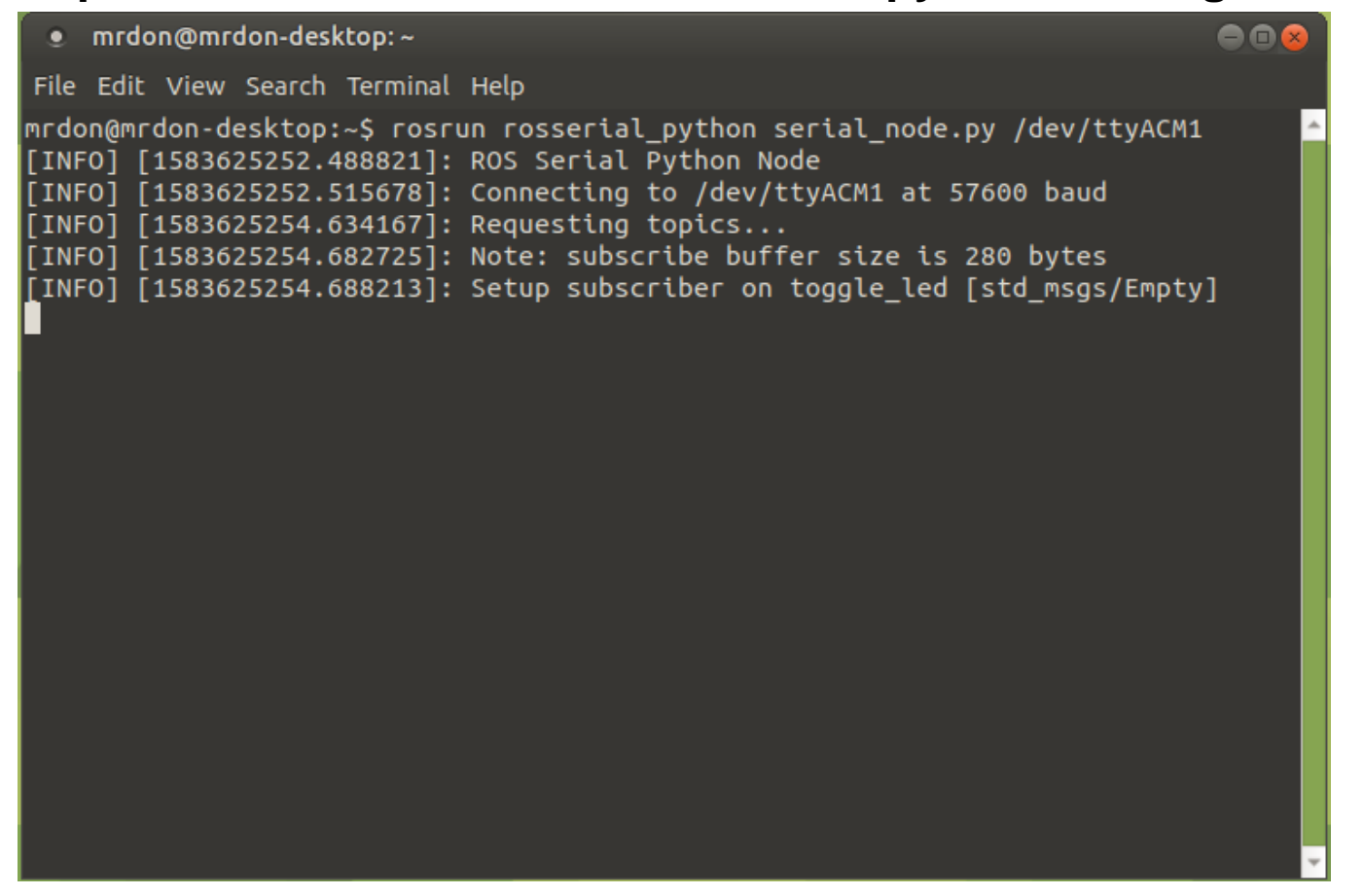

Presented by:

CONTINUING

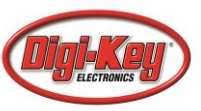

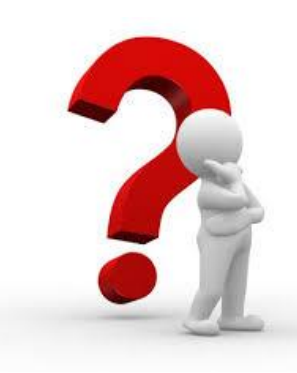

### **Question 4**

### Reviewing slide 24, at what connection speed is used with the Arduino Uno?

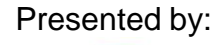

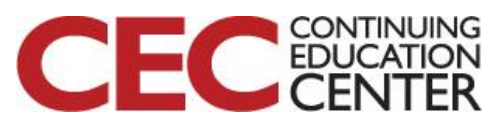

#### How to Blink a LED?

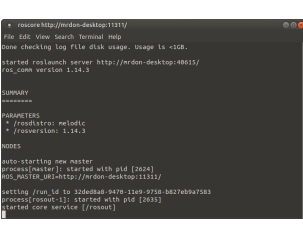

# To watch the LED blink, open a new terminal window and type the following *ros\_lib* command after the prompt.

#### \$ rostopic pub toggle\_led std msgs/Empty --once

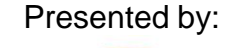

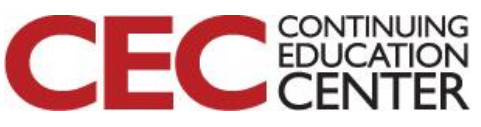

#### How to Blink a LED?

RAMETERS /rosdistro: melodic /rosversion: 1.14.3

to-storting new master ocess[mater]: started with pid [2024] S\_MASTER\_URI=http://mrdon-desktop:11311/ tting /run\_id to 32ded#a8-9478-1129-9758-b827eb9a758 ocess[rosout-1]: storted with pid [2635] arted oces service [/rosout-1]

| • mrdon@mrdon-desktop: ~                                                                                                    | 0 |
|----------------------------------------------------------------------------------------------------|---|
| File Edit View Search Terminal Help                                                                                                    |   |
| mrdon@mrdon-desktop:~\$ rostopic pub toggle_led std_msgs/Emptyonce<br>publishing and latching message for 3.0 seconds                            |   |
| mrdon@mrdon-desktop:~\$ rostopic pub toggle_led std_msgs/Emptyonce<br>publishing and latching message for 3.0 seconds                            |   |
| mrdon@mrdon-desktop:~\$ rostopic pub toggle_led std_msgs/Emptyonce<br>publishing and latching message for 3.0 seconds                            |   |
| mrdon@mrdon-desktop:~\$ rostopic pub toggle_led std_msgs/Emptyonce<br>publishing and latching message for 3.0 seconds<br>mrdon@mrdon-desktop:~\$ |   |

### *rostopic* **running in an active window**

Presented by:

CONTINUING EDUCATION

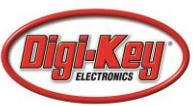

#### How to drive a Solid State Relay (SSR) with ROS?

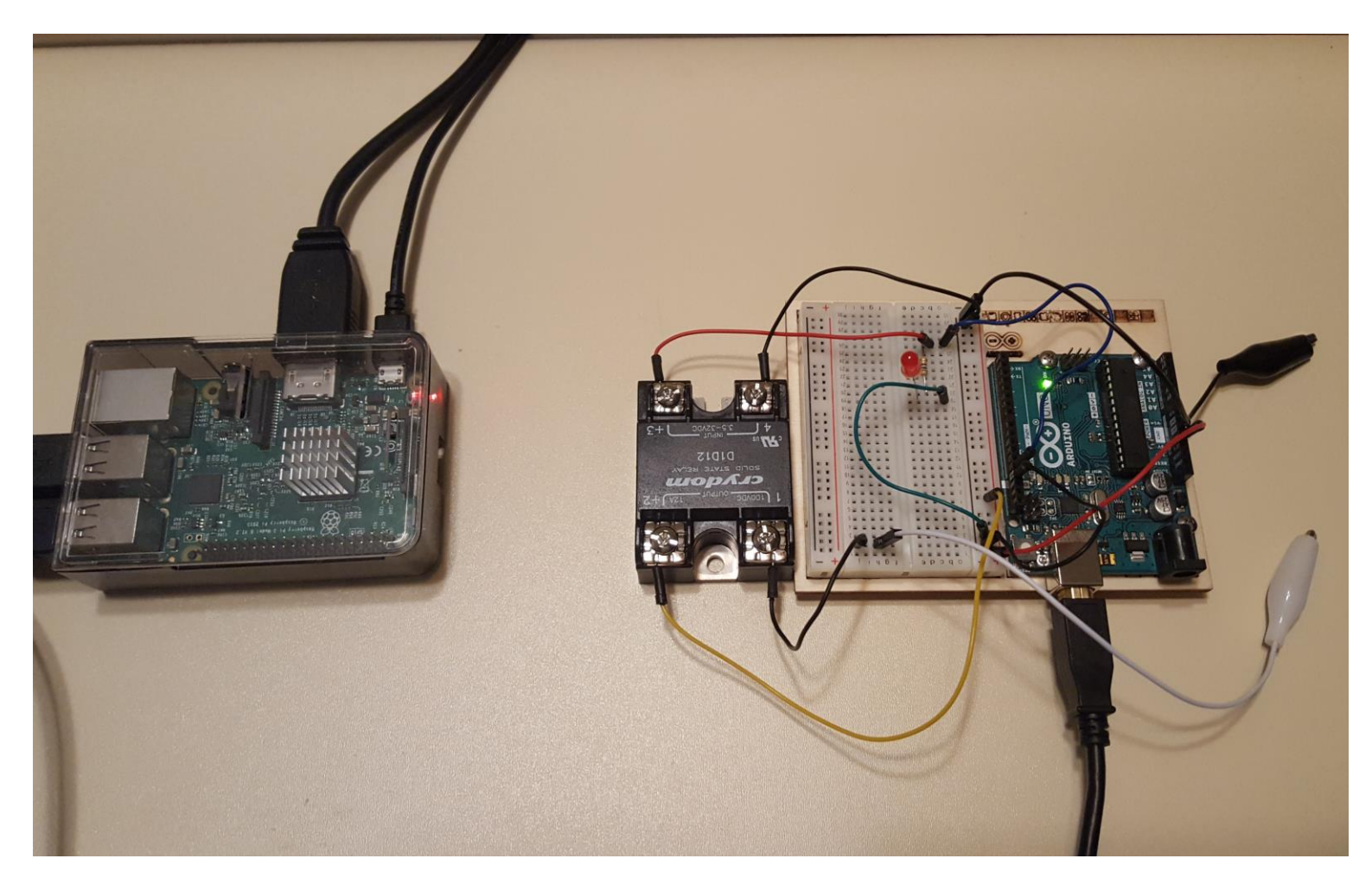

Presented by:

CONTINUING EDUCATION

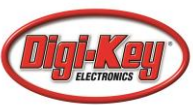

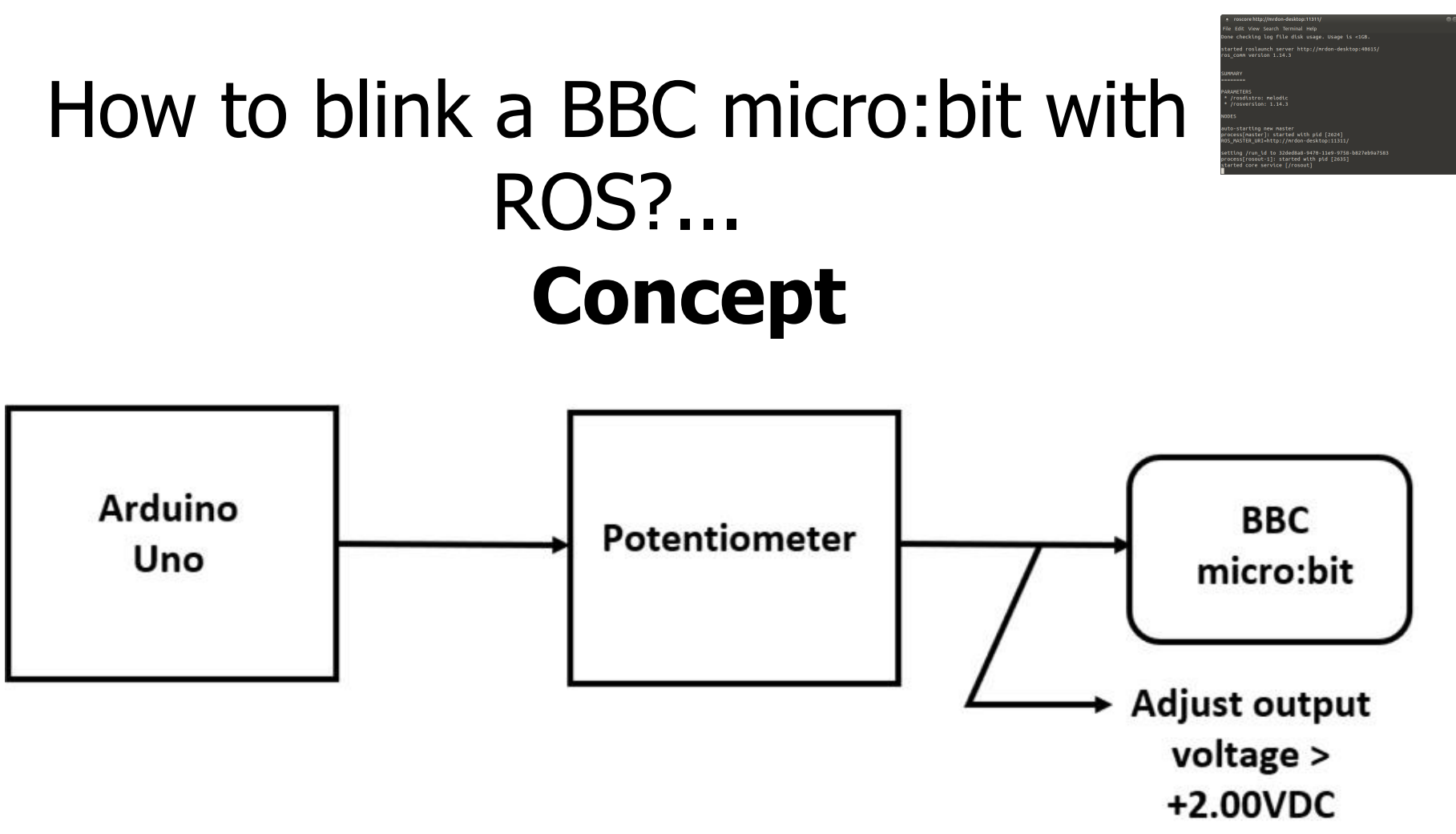

#### BBC micro:bit Blink Circuit Block Diagram

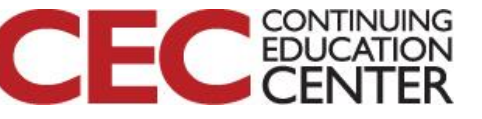

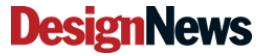

# How to blink a BBC micro:bit with ROS?...

one checking log file disk usage. Usage is <108. tarted roslaunch server http://mrdon-desktop:40615/ os\_comm version 1.14.3

RAMETERS //rosdistro: melodic //rosversion: 1.14.3

-starting new master ess[master]: started with pid [2024] MASTER\_UBI-http://mrdon-desktop:11311/ ing /run\_id to 32ded8a8-9470-11e9-9758-b827eb9a758 ess[rosout-1]: started with pid [2035] ted core averytes [(rosmuth]

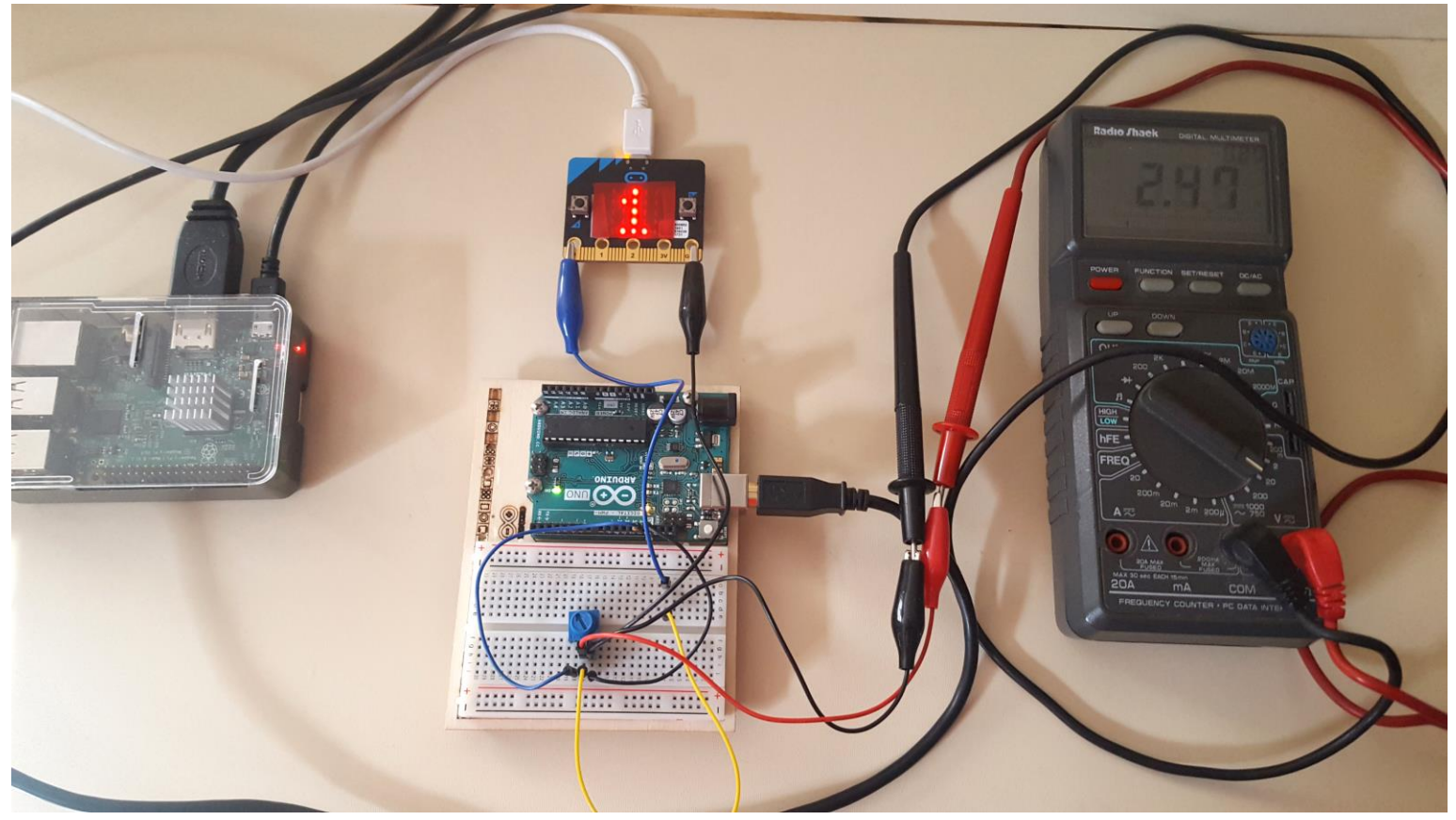

Adjusting the output voltage of the Potentiometer to be in compliant with the BBC micro:bit

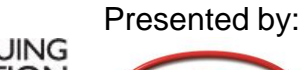

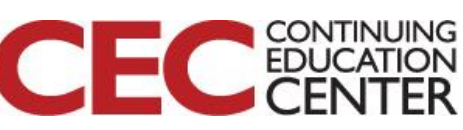

# How to blink a BBC micro:bit with ROS?...

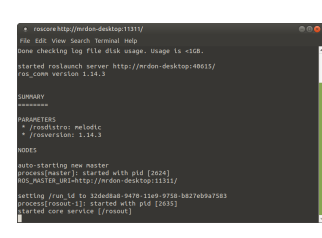

#### Blink MicroPython Code built on Mu

```
# Import libraries
1
   from microbit import *
2
3
   binary1 = '1' #set binary1 to 1
4
   binary2 = '0' #set binary2 to 0
5
6
7
   # Polling Loop
8
   while True:
9
      if button_a.is_pressed(): #read the value of button a switch
10
         display.show(binary1)
                                #if true, display binary 1
11
         pin0.write digital(1) #turn on p0 pin of the microbit
12
      else:
13
         display.show(binary2) #if value of button_a switch is false, display binary 0
14
                                 # turn off p0 pin of the microbit
         pin0.write_digital(0)
15
```

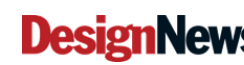

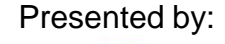

### How to blink a BBC micro: bit with ROS?...

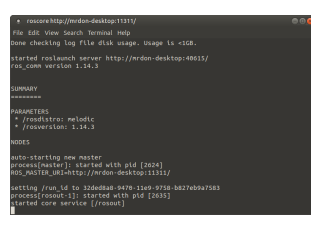

Flasher MicroPython Code built on Mu

```
from microbit import*
                              Code turns microbit into
binary1 = '1'
                              an electronic flasher
binary2 = '0'
input = pin0.read_digital()
while True:
    if pin0.read_digital():
        display.show(binary1)
        sleep(500)
        display.show(binary2)
        sleep(500)
    else:
        display.show(binary2)
```

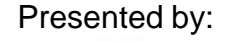

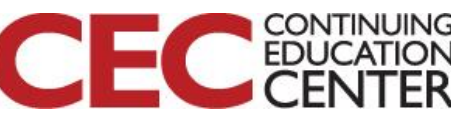

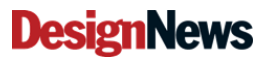

### How to blink a BBC micro: bit with ROS?...

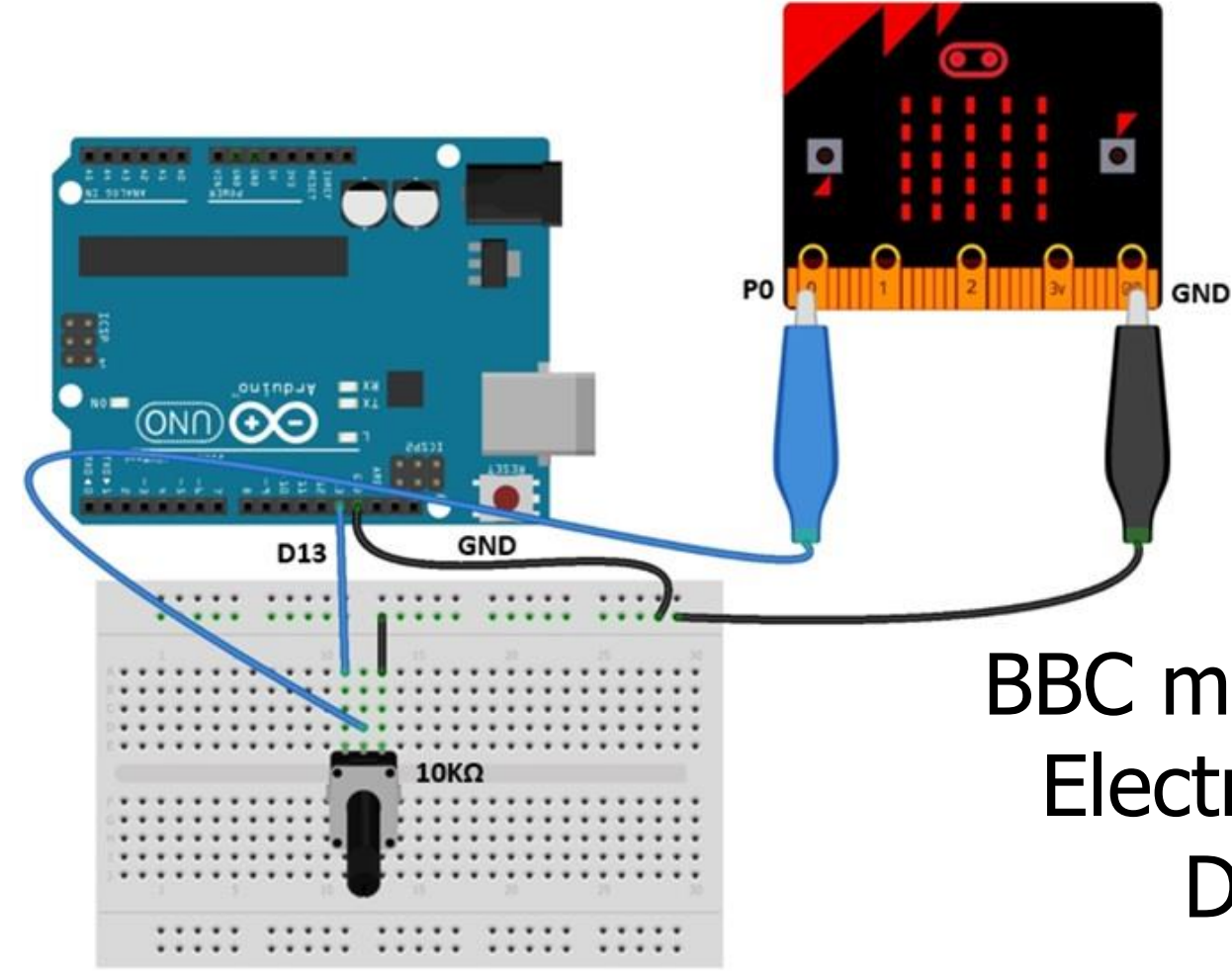

#### **BBC** micro:bit Blink **Electrical Wiring** Diagram

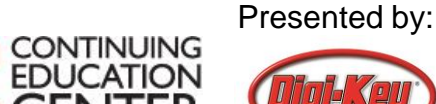

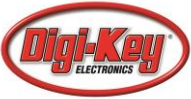

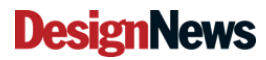

### How to blink a BBC micro:bit with ROS?...

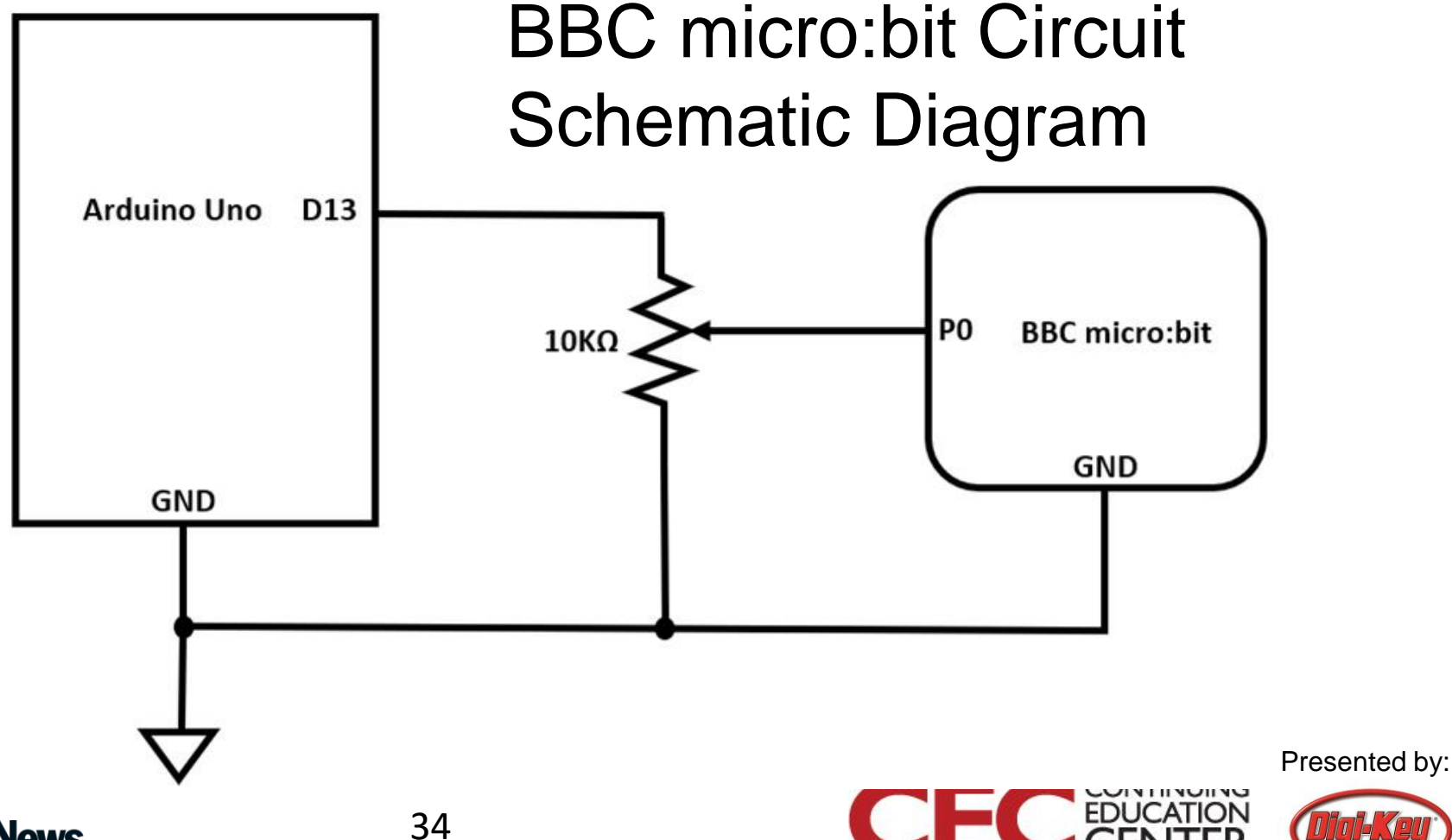

# How to blink a BBC micro:bit with ROS?...

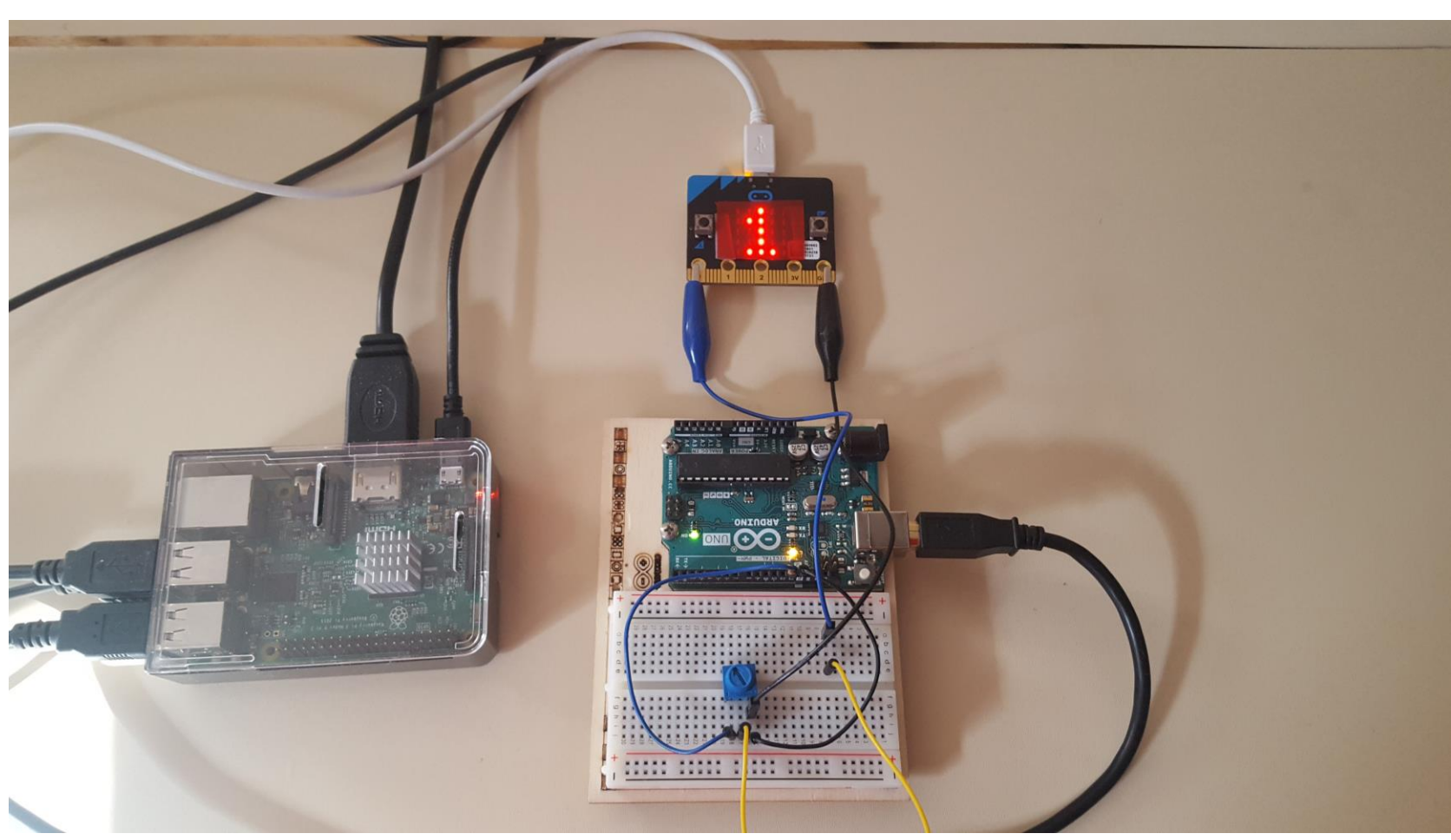

#### Presented by:

CONTINUING

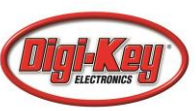

## **Question 5**

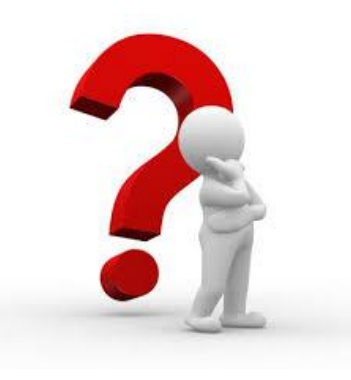

### What electronic component can be used to make the Arduino Uno's output compliant with the BBC micro:bit's inputs?

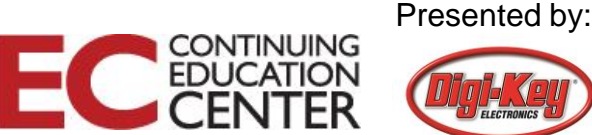